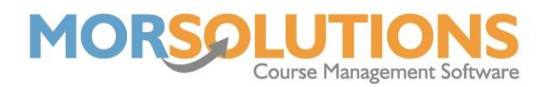

## How to add a Request to Change note

At any point within a term, you may have a student that has requested to be moved to a new day or time. Many organisations have a policy where they do not move students mid-term and all changes are made at re-enrolment time, the **Request to Change** feature in SwimSoft allows you to store the request in your database until you are ready to make the change.

To add a **Request to Change** to a student, you will need to go to their **CDS**. You can access the **CDS** by going to **Students** and then **Search** from the Main Menu, or **Courses** and **Search** and then **expanding** the relevant course and pressing the **CDS** button from there.

Once in the **CDS**, press the **History** button found under the **Course** section in the lefthand column of the page. You will need to press the **Edit** button to the left of the current course (highlighted in green).

|            | Course              | e No 797 Stage 1 W    | ednesday    | 04:00 PM Term 4 Aj | oril 2022 Willow  | w Cassidy     |  |
|------------|---------------------|-----------------------|-------------|--------------------|-------------------|---------------|--|
|            | Client Status       | Unconfirmed V         | Result      | Stay 🗸             | Payment Status    | Outstanding 🗸 |  |
|            | Re-Enrolment Status | Unknown 🗸             | No of Terms | 2                  | Previous Course   | 643           |  |
|            |                     |                       |             |                    |                   |               |  |
|            | Studen              | t - Request To Change |             |                    | Student - On Hold |               |  |
|            |                     |                       | Date        |                    |                   |               |  |
|            |                     | Don                   | e Delete    |                    | /                 | Done Delete   |  |
|            |                     |                       |             |                    |                   |               |  |
| Request to |                     |                       | Teacher -   | Course Comment     |                   |               |  |
| change     |                     |                       |             |                    |                   |               |  |
| goes here  |                     |                       |             |                    |                   |               |  |
| $\square$  | l                   |                       |             |                    |                   |               |  |
|            |                     | Cancel                |             |                    | Store             |               |  |

Under the **Student – Request To Change** section, type the details of the request e.g., Monday 4 pm. Today's date will automatically be inputted into the **Date** box, you can edit this to any day to keep a record of when the request was originally made. Once complete, press the **Store** button, pressing the **Done** button in the section will remove the request as this means you have been able to accommodate the change.

You can view your **Request to Changes** at any point from the main menu press **Students** and **Request to Change**. This will give you an overview of how many request to changes you have to manage during your re-enrolment.

When it comes to the end of the current term and performing the Re-enrolment process, you will see this **Request to Change** on the **Re-enrol Students** page.

Page 1 of 2 14-Apr-2022

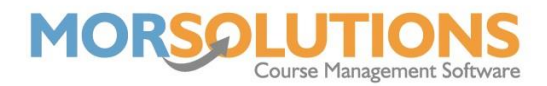

When using the **Enrol Stayers** button at the bottom of the page, any student with a **Request to Change** listed against them will not be re-enrolled at this time.

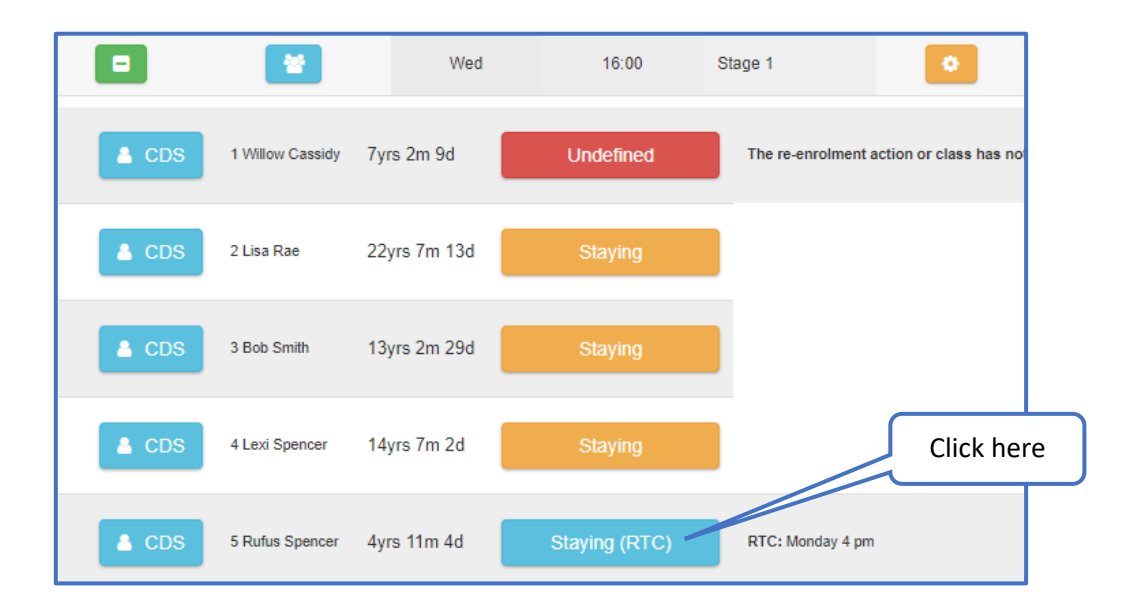

To enrol these students, press on the blue **Staying (RTC)/Move Up (RTC)** and you will be able to choose where to enrol them from a list of courses. At this point, you will be using the **Request to Change** as a guide to try and accommodate the student's needs, if you cannot accommodate them at this time, place them in the best-suited course or leave them on the same day and time as current.

| Rufus Spencer CDS Staying in Stage 1   RTC: Monday 4 pm 0 mins Stage 1 Wednesday 04:00 PM WC Show All   Niki Spencer Mobile 07777777777 wcassidy@morsolutions.co.uk -240 mins Stage 1 Wednesday 12:00 PM AS 1 [3-8] Allocate   -360 mins Stage 1 Wednesday 10:00 AM AS 4 [3-8] Allocate |               |                 | Press Allocate to<br>enrol the student on<br>the new course |                                                                              |                                            |
|----------------------------------------------------------------------------------------------------|---------------|-----------------|-------------------------------------------------------------|------------------------------------------------------------------------------|--------------------------------------------|
| Niki Spencer Mobile<br>Email 0777777777<br>wcassidy@morsolutions.co.uk -240 mins Stage 1 Wednesday 12:00 PM AS 1 [3-8] Allocate   -360 mins Stage 1 Wednesday 10:00 AM AS 4 [3-8] Allocate                                                                                              | Rufus Spencer | CDS             | Staying in Stage 1                                          | Current Stage 1 Wednesday 04:00 PM<br>0 mins Stage 1 Wednesday 04:00 PM      | WC Show All<br>WC 5 [3-8] Allocate         |
|                                                                                                    | Niki Spencer  | Mobile<br>Email | 07777777777<br>wcassidy@morsolutions.co.uk                  | -240 mins Stage 1 Wednesday 12:00 PM<br>-360 mins Stage 1 Wednesday 10:00 AM | AS 1 [3-8] Allocate<br>AS 4 [3-8] Allocate |

To enrol the student onto a course in the new term, press the **Allocate** button relevant to the course. If you cannot see all the courses available, press the **Show All** button to reveal the rest.

After pressing the **Allocate** button, you will see a pop-up that asks if you were able to accommodate the Request to Change. If you have and the Request to Change can now be removed from the student, press the **OK** button and if you were not, press the **Cancel** button to leave the Request to Change active for the future.